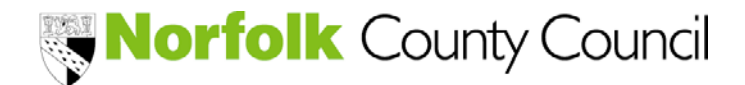

Guidance on Secure (Encrypted) Emails

It may be necessary to email child details or other sensitive data to the Local Authority. It is important that these messages are sent securely and if applicable the child cannot be easily identified. If necessary, please request a "secure email message" which you can use to respond/provide information.

PLEASE NOTE:

The Local Authority uses Microsoft Encryption for all confidential emails and attachments. It is NOT necessary to register or sign up to use Microsoft Encryption.

The following instructions are detailed below to send, receive and response to emails between yourself and the Local Authority –

- Sending a secure email using Outlook
- Sending a secure email using Office 365 webmail
- Sending a secure email using another product (not Outlook or Office 365 webmail)
- Receiving a secure email
- Respond to a secure email

#### Sending a secure email using Outlook

Steps –

- 1. Open Outlook
- 2. Compose your email as normal

| Paste 4 | Cut<br>Copy<br>Format Painter | $ \begin{array}{ c c c c c c c c c c c c c c c c c c c$ | Address Check<br>Book Names | Follow Up -     High Importance     Assign     Policy -      Low Importance | Zoorm Apps for<br>Office |   |
|---------|-------------------------------|---------------------------------------------------------|-----------------------------|-----------------------------------------------------------------------------|--------------------------|---|
| Clipt   | oard G                        | Basic Text                                              | Names Include               | Tags ra                                                                     | Zoom Add-Ins             | ~ |
|         | From a                        |                                                         |                             |                                                                             |                          |   |
| Send    | To [                          | angearstinance grinoriole, gov. uk                      |                             |                                                                             |                          |   |
| Send    | Te                            | anggeannianteginoiroia, goxiae                          |                             |                                                                             |                          |   |

3. Select the small arrow on the "Tags" section of the ribbon

| FILE  | MESSAGE                            | INSERT | OPTIONS                               | FORMAT TEXT                   | REVIE | W A             | DOBE P D            |                     |                  |                |                  |                                                  |         |                    |
|-------|------------------------------------|--------|---------------------------------------|-------------------------------|-------|-----------------|---------------------|---------------------|------------------|----------------|------------------|--------------------------------------------------|---------|--------------------|
| Paste | X Cut<br>È Copy<br>∛ Format Painte | в 1    | - 12 - A<br>[ <u>⊔</u> a <u>b</u> - A | × A*   ∷ - 1<br>-   = = =   • | -   🏷 | Address<br>Book | ن<br>Check<br>Names | U<br>Attach<br>File | Attach<br>Item • | Signature<br>• | Acsign<br>Policy | ▶ Follow Up ▼ I High Importance ↓ Low Importance | ze Zoom | Apps for<br>Office |
|       | Clipboard                          | G.     | Basic                                 | Text                          | 5     | Nar             | nes                 |                     | Includ           | e              |                  | Tags                                             | Zoom    | Add-ins            |

This will open the Email Properties menu

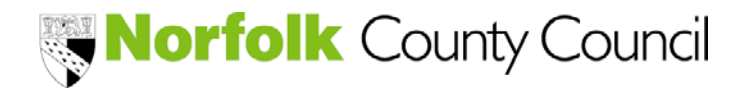

Guidance on Secure (Encrypted) Emails

4. Select the "Sensitivity" drop-down field and choose the option "Confidential"

| Propertie | s                         |          | /        |                                            | 23 |
|-----------|---------------------------|----------|----------|--------------------------------------------|----|
| Settings  | Importance<br>Sensitivity | Normal V | Security | Change security settings for this message. |    |

- 5. Click Close
- 6. Check content does not identify a child (adjust detail if necessary (eg. use initials)
- 7. Click SEND to email your message as normal

| ==   |  |
|------|--|
| Send |  |

### Sending a secure email using Office 365 webmail

Steps –

- 1. Open Office 365 webmail
- 2. Compose your email as normal
- 3. Select the three little dots as shown below and select "Show Message Options..."

| 📨 Send 🕴 Attach Discard           | •••                             |
|-----------------------------------|---------------------------------|
| To                                | Save draft<br>Show From         |
| Cc                                | Check names<br>Set importance > |
| Add a subject                     | Switch to plain text            |
| Add a message or drag a file here | Check for accessibility issues  |

This will then display the Message options menu.

4. Select the "Sensitivity" drop-down menu and choose "Confidential"

| Sensitivity  |   |
|--------------|---|
| Confidential | • |
| ✓ Normal     |   |
| Personal     |   |
| Private      |   |
| Confidential |   |

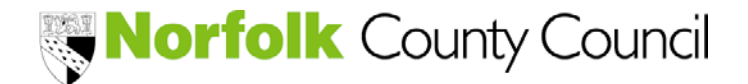

Guidance on Secure (Encrypted) Emails

- 5. Click or
- 6. Check content does not identify a child (adjust detail if necessary (eg. use initials)
- 7. Click SEND to email your message as normal

### Sending a secure email using another product other than Outlook or Office365 Steps –

- 1. Request a secure email is sent to you.
- 2. Respond to secure email

### **Receiving a secure email from NCC**

Steps –

1. Ascertain who has sent you the secure message

```
The email message should contain –
```

```
You've received an encrypted message from earlyyearsfinance@norfolk.gov.uk
To view your message
Save and open the attachment (message.html) and follow the instructions
```

2. Select the attachment and click "Open"

```
🛛 🖶 message.html 🗸 🗸
```

An Encrypted message will be displayed

3. Select "Use a one-time passcode"

```
    Use a one-time passcode
```

You will then receive the passcode in your mailbox. It will have the subject 'Your one time passcode to view the message', open this email to retrieve the passcode

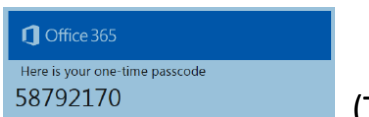

(This is an example of a passcode)

Please check your JUNK folder if a passcode is not received BEFORE requesting another

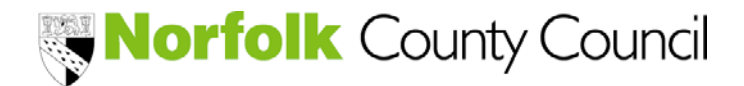

Guidance on Secure (Encrypted) Emails

4. Copy the passcode into the one-time passcode field and click "Continue" We sent a one-time passcode to example@example.co.uk

Please check your email, enter the one-time passcode and click continue. The one-time passcode will expire in 15 minutes. One-time passcode 58792170 ж This is a private compute

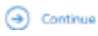

Clicking continue will enable you to read the email and any attachments

#### Responding to a secure email received from NCC

Steps -

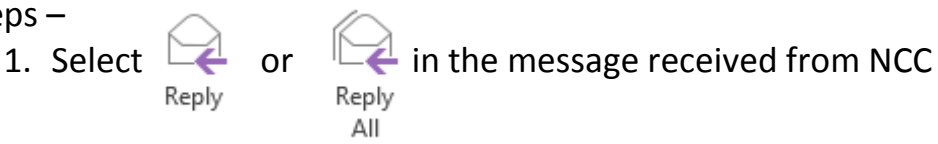

2. Respond to the email message as normal, checking the Sensitivity option is set to CONFIDENTIAL